# **1. Test Platform Introduction**

Development board: Raspberry Pi development board for each model

System: Raspberry Pi OS

GPIO library: bcm2835、wiringpi

# 2. Wiring Instructions

The display module is connected using DuPont cables and Raspberry Pi, with

specific instructions as follows:

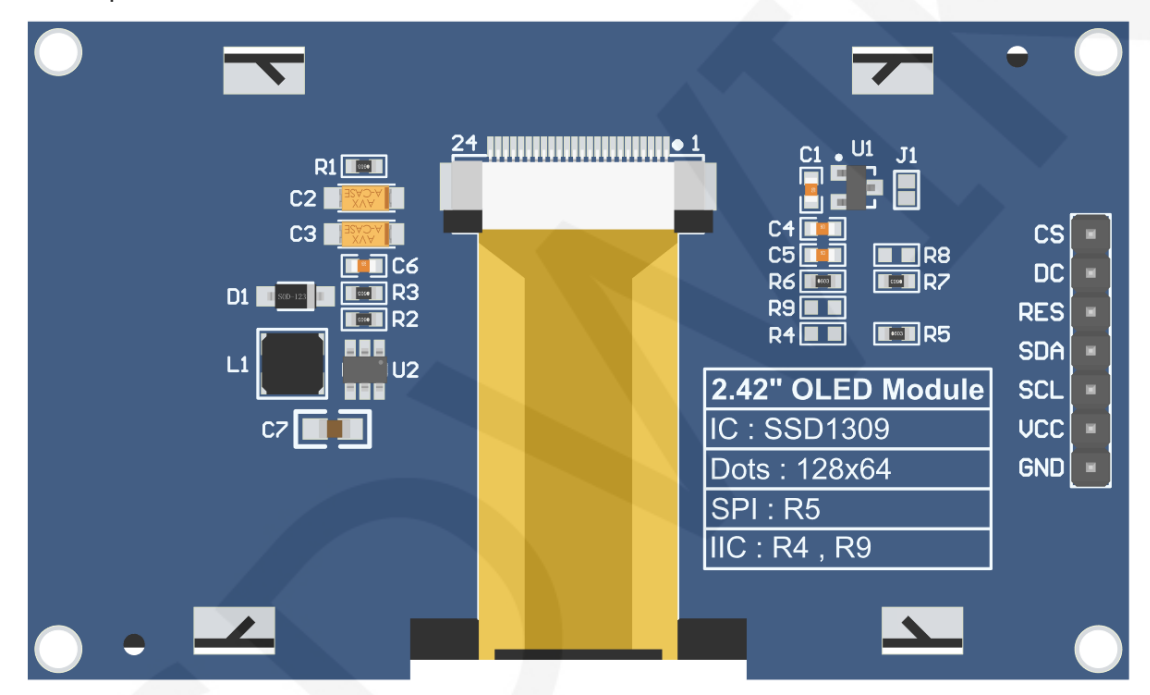

#### Module back pins

# NOTE:

- A. Connect to a 5V microcontroller, which can short circuit J1 to keep the IO voltage and IO high level consistent;
- B. R8 is not soldered by default. If there is no need to control the CS pin, R8 solders the 0R resistor to keep the CS signal grounded;
- C. If SPI communication mode is selected, R5 will weld 0R resistor, and R4 and R9 will be disconnected;
- D. If IIC communication mode is selected, R4 and R9 will be welded with 0R resistor, and R5 will be disconnected;

| wiringPi<br>编码 | BCM<br>编码 | 功能名     | 物理引脚<br>BOARD编码 |    | 功能名     | BCM<br>编码 | wiringPi<br>编码 |
|----------------|-----------|---------|-----------------|----|---------|-----------|----------------|
|                |           | 3.3V    | 1               | 2  | 5V      |           |                |
| 8              | 2         | SDA.1   | 3               | 4  | 5V      |           |                |
| 9              | 3         | SCL.1   | 5               | 6  | GND     |           |                |
| 7              | 4         | GPIO.7  | 7               | 8  | TXD     | 14        | 15             |
|                |           | GND     | 9               | 10 | RXD     | 15        | 16             |
| 0              | 17        | GPIO.0  | 11              | 12 | GPIO.1  | 18        | 1              |
| 2              | 27        | GPIO.2  | 13              | 14 | GND     |           |                |
| 3              | 22        | GPIO.3  | 15              | 16 | GPIO.4  | 23        | 4              |
|                |           | 3.3V    | 17              | 18 | GPIO.5  | 24        | 5              |
| 12             | 10        | MOSI    | 19              | 20 | GND     |           |                |
| 13             | 9         | MISO    | 21              | 22 | GPIO.6  | 25        | 6              |
| 14             | 11        | SCLK    | 23              | 24 | CE0     | 8         | 10             |
|                |           | GND     | 25              | 26 | CE1     | 7         | 11             |
| 30             | 0         | SDA.0   | 27              | 28 | SCL.0   | 1         | 31             |
| 21             | 5         | GPIO.21 | 29              | 30 | GND     |           |                |
| 22             | 6         | GPIO.22 | 31              | 32 | GPIO.26 | 12        | 26             |
| 23             | 13        | GPIO.23 | 33              | 34 | GND     |           |                |
| 24             | 19        | GPIO.24 | 35              | 36 | GPIO.27 | 16        | 27             |
| 25             | 26        | GPIO.25 | 37              | 38 | GPIO.28 | 20        | 28             |
|                |           | GND     | 39              | 40 | GPIO.29 | 21        | 29             |

# Raspberry Pi GPIO map

|        | Raspberry Pi GPIO map |                                                           |                                      |  |  |  |  |  |  |
|--------|-----------------------|-----------------------------------------------------------|--------------------------------------|--|--|--|--|--|--|
|        | Raspb                 | erry Pi SPI test program wi                               | iring instructions                   |  |  |  |  |  |  |
| Number | Module Pin            | Corresponding to development board wiring pin             | Remarks                              |  |  |  |  |  |  |
| 1      | GND                   | GND<br>(Physical pin: 6,9,14,20,25,30,34,39)              | OLED screen power supply ground      |  |  |  |  |  |  |
| 2      | VCC                   | 5V/3.3V<br>(Physical pin: 1,2,4)                          | OLED screen power supply<br>positive |  |  |  |  |  |  |
| 3      | SCL                   | Physical pin: 23<br>BCM coding: 11<br>wiringPi coding: 14 | SPI bus clock signal                 |  |  |  |  |  |  |

LCDWIKI

### MSP242X RaspberryPi Demo Instructions

| 4 | SDA | Physical pin: 19<br>BCM coding: 10<br>wiringPi coding: 12 | SPI bus write data signal                                                                                               |
|---|-----|-----------------------------------------------------------|----------------------------------------------------------------------------------------------------|
| 5 | RES | Physical pin: 5<br>BCM coding: 3<br>wiringPi coding: 9    | OLED screen reset control signal, low-level reset                                                                       |
| 6 | DC  | Physical pin: 3<br>BCM coding: 2<br>wiringPi coding: 8    | OLED screen command/data<br>selection control signal<br>High level: data, low level:<br>command                         |
| 7 | CS  | Physical pin: 24<br>BCM coding: 8<br>wiringPi coding: 10  | OLED screen chip selection<br>control signal, effective at low<br>level (if welding R8, CS pin may<br>not be connected) |

|        | Raspt      | perry Pi IIC test program wi                                       | ring instructions                                                                                                    |
|--------|------------|--------------------------------------------------------------------|----------------------------------------------------------------------------------------------------|
| Number | Module Pin | Corresponding to<br>development board wiring pin                   | Remarks                                                                                                    |
| 1      | GND        | GND<br>(Physical pin: 6,9,14,20,25,30,34,39)                       | OLED screen power supply ground                                                                                                    |
| 2      | VCC        | 5V/3.3V<br>(Physical pin: 1,2,4)                                   | OLED screen power supply positive                                                                                                    |
| 3      | SCL        | Physical pin: 5<br>BCM coding: 3<br>wiringPi coding: 9             | IIC bus clock signal                                                                                                    |
| 4      | SDA        | Physical pin: 3<br>BCM coding: 2<br>wiringPi coding: 8             | IIC bus data signal                                                                                                    |
| 5      | RES        | Physical pin: 23<br>BCM coding: 11<br>wiringPi coding: 14<br>/3.3V | OLED screen reset control<br>signal, low-level reset (if no<br>control is required, the RES pin<br>can be connected to a high-level<br>(3.3V))                                                                                    |
| 6      | DC         | Physical pin: 19<br>BCM coding: 10<br>wiringPi coding: 12          | IIC bus selects signal from<br>device address<br>When connecting to the 19 pin,<br>set it to low level: 0x78, and set it<br>to high level: 0x7A<br>Low level (connected to GND):<br>0x78, high level (connected to<br>3.3V): 0x7A |

| 7 | CS | Physical pin: 24<br>BCM coding: 8<br>wiringPi coding: 10 | OLED screen chip selection<br>control signal, effective at low<br>levels<br>When using IIC communication,<br>there is no need for control.<br>When connecting to 24 pin, the<br>24 pin must be set to low level or<br>GND can be connected (if<br>welding R8, CS pin can not be<br>connected) |
|---|----|----------------------------------------------------------|----------------------------------------------------------------------------------------------------|
|---|----|----------------------------------------------------------|----------------------------------------------------------------------------------------------------|

## NOTE:

- A. Physical pin refers to the GPIO pin number of the RaspBerry Pi development board
- B. BCM encoding refers to the GPIO pin encoding when using the BCM2835 GPIO library
- C. WiringPi encoding refers to the GPIO pin encoding when using the wiringPi GPIO library
- D. Which GPIO library is used in the code, and the corresponding GPIO library code needs to be used for pin definition. Please refer to the Raspberry Pi GPIO map table in the above figure for details

# **3. Demo Function Description**

This set of testing program is applicable to various models of Raspberry Pi development boards, including the bcm2835 library, wiringPi GPIO library, and Python testing program. Each testing program has hardware SPI and hardware IIC functional testing. The test program is located in **Demo\_RaspberryPI** directory, as shown in the following figure:

#### « 1-Demo ► Demo\_RaspberryPI ► ▼ 4 / 搜索 Demo\_RaspberryPI Q 编辑(E) 查看(V) 工具(T) 帮助(H) 文件(F) -0 包含到库中 • 组织、 共享▼ 新建文件夹 A 名称 L Demo\_IIC 👃 Demo\_SPI Picture Υ. ш х 📙 « Demo\_RaspberryPI 🕨 Demo\_SPI 🕨 Q ( - ) (▼ 🍫 搜索 Demo\_SPI 文件(F) 编辑(E) 查看(V) 工具(T) 帮助(H) 包含到库中 🔻 新建文件夹 0 组织、 共享▼ C . 名称 Demo\_MSP242X\_bcm2835\_Hardware\_SPI 12 Demo\_MSP242X\_python\_Hardware\_SPI SP E 创建日期: 2023/7/17 16:4 Demo\_MSP242X\_wiringPi\_Hardware\_SPI 大小: 170 KB 文件夹: bmp, font, source 🚯 🔻 🔾 📙 « Demo\_RaspberryPI 🕨 Demo\_IIC 🕨 Q $( \leftarrow ) ($ - 44 搜索 Demo\_IIC 文件(F) 编辑(E) 查看(V) 工具(T) 帮助(H) 组织 -包含到库中▼ 共享▼ 新建文件夹 0 -类型 名称 修改日期 9 Demo\_MSP242X\_bcm2835\_Hardware\_IIC 2023/7/17 17:03 文件夹 22 Demo\_MSP242X\_python\_Hardware\_IIC 2023/7/18 16:07 文件夹 SE Demo\_MSP242X\_wiringPi\_Hardware\_IIC 2023/7/17 18:01 文件夹

MSP242X RaspberryPi Demo Instructions

### ♦ Description of sample program content

The sample program includes the following content:

III

- A. Home screen display;
- B. Single color screen brushing
- C. Rectangle drawing display;
- D. Circular drawing display;
- E. Triangle drawing display;

👔 🔻 🔳

LCDWIKI

Þ

CR2022-MI2432

- F. English display;
- G. Display of numbers and symbols
- H. Chinese display;
- I. BMP monochrome image display;
- J. Menu simulation display;

#### ♦ Example program display direction switching instructions

When using the bcm2835 library or wiringPi GPIO library to test the program, find

the macro definition USE\_HORIZONTAL and COLOR\_State in the

source\include\oled.h file, as shown in the following figure:

| #define USE_HORIZONTAL | 0 //0-normal, 1-180degree |
|------------------------|---------------------------|
| #define COLOR_STATE    | 0 //0-normal, 1-inverse   |

Modify USE\_ HORIZONTAL and COLOR\_ STATE macro according to the following definition:

| #define | USE_HORIZONT | AL 0    | //0 ° rotation (default value)    |
|---------|--------------|---------|-----------------------------------|
| #define | USE_HORIZONT | AL 1    | //180 ° rotation                  |
| #define | COLOR_STATE  | 0 //Bla | ck background, monochrome display |
|         |              | cont    | ent(Default value)                |

#define COLOR\_STATE 1 //Monochrome background, black display content

When using Python to test program, Find the COLOR and DIR definitions in

each **source\show\_xxx.py** file, as shown in the following figure:

```
# color and direction setting
COLOR = 0 #0-Normal display 1-Inverse display
DIR = 0 #0-Normal direction 1-Rotate 180 degrees
```

Modify the DIR and COLOR values as follows:

| DIR = 0   | # 0 ° rotation (default value)                                 |
|-----------|----------------------------------------------------------------|
| DIR = 1   | # 180 ° rotation                                               |
| COLOR = 0 | # Black background, monochrome display content (default value) |
| COLOR = 1 | # Monochrome background, black display content                 |

# Example program IIC slave device address modification instructions (only for IIC test programs)

When testing a program using the bcm2835 library or wiringPi GPIO library, first locate the macro definition **IIC\_SLAVE\_ADDR** in the **source\include\iic.h** file, as shown in the following figure:

#define IIC\_SLAVE\_ADDR 0x3C //0x3D

Modify IIC\_SLAVE\_ADDR macro definition according to the following definition is sufficient to:

#define IIC\_SLAVE\_ADDR 0x3C //Slave device address is 0x78 (default value)

#define IIC\_SLAVE\_ADDR 0x3D //Slave device address is 0x7A

The above slave device addresses have been left shifted by 1 bit in the code.

Next, If using the bcm2835 library to test the program, find OLED\_Init\_GPIO

function in the source\src\oled.c file. If using the 0x7A slave device address, there is

no need to annotate the code bcm2835\_gpio\_write(10,HIGH) (to make them

effective). If using the 0x78 slave device address, the code

**bcm2835\_gpio\_write(10,HIGH)** need to be annotated (to make them ineffective), as shown in the following figure:

```
void OLED_Init_GPIO(void)
```

```
bcm2835_gpio_fsel(10, BCM2835_GPI0_FSEL_OUTP);
bcm2835_gpio_fsel(8, BCM2835_GPI0_FSEL_OUTP);
bcm2835_gpio_fsel(OLED_RST, BCM2835_GPI0_FSEL_OUTP);
bcm2835_gpio_write(8,LOW);
bcm2835_gpio_write(10,LOW);
//slave address is 0x7A, select the folllow define:
//bcm2835_gpio_write(10,HIGH);
```

If using the wiringPi GPIO library to test the program, find **OLED\_Init\_GPIO** function in the **source\src\oled.c** file. If using the 0x7A slave device address, there is no need to annotate the code **digitalWrite(12,HIGH)** (to make them effective). If using the 0x78 slave device address, the code **digitalWrite(12,HIGH)** need to be annotated (to make them ineffective), as shown in the following figure:

```
void OLED_Init_GPIO(void)
{
    pinMode(10, OUTPUT);
    pinMode(12, OUTPUT);
    pinMode(OLED_RST, OUTPUT);
    digitalWrite(10,LOW);
    digitalWrite(12,LOW);
    //slave address is 0x7A, select the folllow define:
    //digitalWrite(12,HIGH);
```

When using Python to test a program, first locate the macro definition

IIC\_SLAVE\_ADDR in the source\oled.py file, as shown in the following figure:

IIC SLAVE ADDR = 0x3C #0x3D

Modify the IIC\_SLAVE\_ ADDR value according to the following definition:

IIC\_SLAVE\_ADDR = 0x3C # Slave device address is 0x78 (default value)

IIC\_SLAVE\_ADDR = 0x3D # Slave device address is 0x7A

The above slave device addresses have been left shifted by 1 bit in the code.

Next, find \_\_Init\_\_ function in the **source\oled.py** file ,If using the 0x7A slave device address, there is no need to annotate the

**GPIO.output (10, GPIO.HIGH)** code (to make it effective). If using the 0x78 slave device address, the **GPIO.output (10, GPIO.HIGH)** code needs to be annotated (to make it ineffective), as shown in the following figure:

```
def init (self,res,smbus):
   # set oled display parameter
    self.width = WIDTH
    self.height = HEIGHT
    self.pagesize = 8
    self.ylevel = 0xB0
    self.xlevel1 = 0x00
    self.xlevelh = 0x10
    self.oledbuffer = [0]*(self.width*self.pagesize)
    self.oledres = res
    GPIO.setmode(GPIO.BCM)
   GPIO.setwarnings(False)
    GPIO.setup(8,GPIO.OUT)
   GPIO.setup(10,GPIO.OUT)
    GPIO.setup(self.oledres,GPIO.OUT)
    GPIO.output(8,GPIO.LOW)
    GPIO.output(10,GPIO.LOW)
    #slave address is 0x7A, select the folllow define:
   #GPIO.output(10,GPIO.HIGH)
    # Initialize iic
    self.oledsmbus = smbus
```

# 4. Demo Usage Instructions

LCDWIKI

### ♦ Establishing a development environment

Firstly, you need to download the Raspberry Pi system image file from the official website, and then use a microSD card to burn the image file. Please refer to the specific burning method online by yourself.

Official website address: https://www.raspberrypi.org/downloads/raspbian/

### ♦ Enable Raspberry Pi OS kernel SPI and IIC kernel drivers

After the system image file is burned, insert the microSD card into the Raspberry Pi, and then connect the display module to the Raspberry Pi using DuPont cables according to pin definitions. Next, plug the Raspberry Pi into the internet cable, and finally power up the Raspberry Pi. Open the terminal software (such as putty) and log in to Raspberry Pi using SSH (ensure that Raspberry Pi and PC are on the same network segment). Enter the following command in the terminal software:

#### sudo raspi-config

If you need to enable the SPI kernel driver, select Interfacing Options ->SPI ->YES in the pop-up interface

If you need to enable the IIC kernel driver, select Interfacing Options ->I2C ->YES

in the pop-up interface

After completing the selection, press the **Esc** key continuously to save and exit the graphical interface.

### ♦ Installing GPIO software library

A. Install the bcm2835 library

There are three methods for downloading software libraries:

1) If Raspberry Pi cannot connect to the internet, it can be downloaded from a PC

and then copied to Raspberry Pi OS using an SD card or FTP tool (such as FileZilla).

Download website: <a href="http://www.airspayce.com/mikem/bcm2835/">http://www.airspayce.com/mikem/bcm2835/</a>

Enter the website and click on the link shown below to download.

#### C library for Broadcom BCM 2835 as used in Raspberry Pi

This is a C library for Raspberry Pi (RPI). It provides access to GPIO and other IO functions on the Broadcom BCM 2835 chip, as used in the RaspberryPi, allowing access to devices. It provides functions for reading digital inputs and setting digital outputs, using SPI and I2C, and for accessing the system timers. Pin event detection is supported by pol Works on all versions up to and including RPI 4. Works with all versions of Debian up to and including Debian Buster 10. Reported to be working on Bullseye (Raspbian v It is C++ compatible, and installs as a header file and non-shared library on any Linux-based distro (but clearly is no use except on Raspberry Pi or another board with BC The version of the package that this documentation refers to can be downloaded from http://www.airspayce.com/mikem/bcm2835/bcm2835-1.73.tar.gz to ucan find the Several example programs are provided.

2) If Raspberry Pi can connect to the internet, it can be downloaded by entering the

following command in Raspberry Pi OS through terminal software:

wget http://www.airspayce.com/mikem/bcm2835/bcm2835-X.XX.tar.gz

Among them, X.XX is the software library version number, as shown in the above figure. The version number is 1.73, so you can use the following command to download version 1.73:

wget http://www.airspayce.com/mikem/bcm2835/bcm2835-1.73.tar.gz

 Directly use the bcm2835 library in the sample program directory (as shown in the following figure), and copy it to Raspberry Pi OS through an SD card or FTP

tool (such as FileZilla).

| -          |                          |                 |            | _ 🗆 🗙       |
|------------|--------------------------|-----------------|------------|-------------|
| $\bigcirc$ | 🛛 📙 « Dem 🕨 Demo_MSP242) | X_bcm2835 ▶     | 搜索 Demo_MS | SP242X_bc 🔎 |
| 文件(F) 约    | 编辑(E) 查看(V) 工具(T) 帮助(H)  | )               |            |             |
| 组织 ▼       | 包含到库中▼ 共享▼ 新             | 建文件夹            |            | • 🔳 🔞       |
| *          | 名称                       | 修改日期            | 类型         | 大小          |
|            | 👢 output                 | 2022/9/13 18:58 | 文件夹        |             |
|            | 👢 source                 | 2023/7/17 14:59 | 文件夹        |             |
| 2          | 📕 bcm2835-1.73.tar.gz    | 2023/7/17 14:05 | 360压缩      | 276         |
|            | Makefile                 | 2023/7/17 15:00 | 文件         | 1           |
|            | •                        |                 |            | •           |

After the bcm2835 library is successfully downloaded or copied, enter the following command in the terminal software to decompress, compile, and install:

tar - zxvf bcm2835-X.XX.tar.gz cd bcm2835-X.XX ./configure sudo make sudo make check sudo make install

Among them, X.XX is the version number of the bcm2835 library, which needs to be filled in according to the actual situation, such as 1.73

B. Install wiringPi GPIO library

There are four methods for downloading software libraries:

 If Raspberry Pi cannot connect to the internet, it can be downloaded from a PC and then copied to Raspberry Pi OS using an SD card or FTP tool (such as FileZilla).

Download website: https://project-downloads.drogon.net/wiringpi-latest.deb

Enter the website address in the browser or click on it to download.

2) If Raspberry Pi can connect to the internet, it can be downloaded by entering the following command in Raspberry Pi OS through terminal software:

wget https://project-downloads.drogon.net/wiringpi-latest.deb

3) If Raspberry Pi can connect to the internet, it can also be downloaded from

github by entering the following command in Raspberry Pi OS through terminal software:

git clone https://github.com/WiringPi/WiringPi

4) Directly use the wiringPi GPIO library in the sample program directory (as shown in the following figure), and copy it to Raspberry Pi OS through an SD card or FTP tool (such as FileZilla).

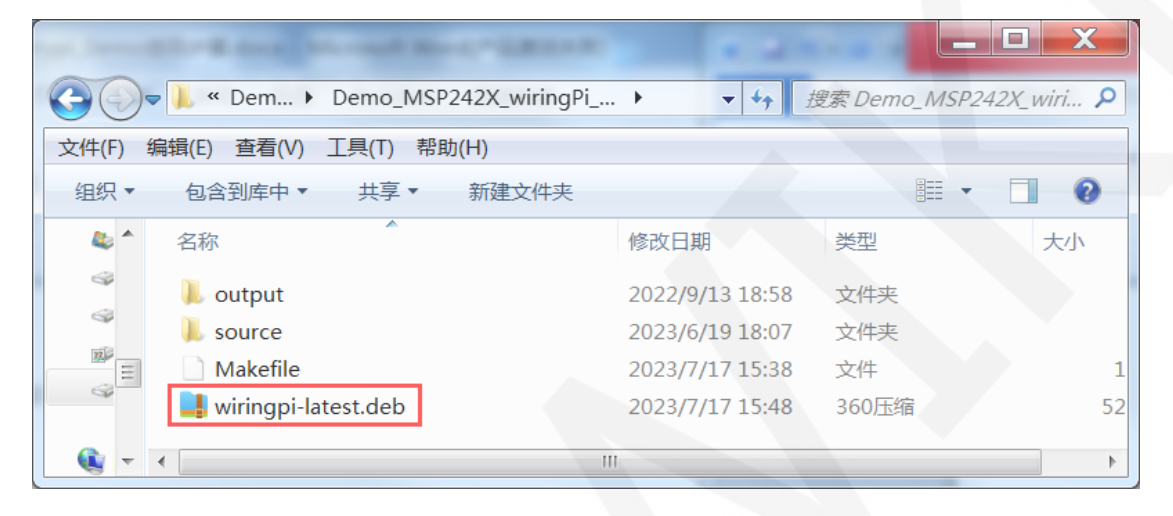

If the software library is not downloaded or copied from GitHub, enter the following command in the terminal software for compilation and installation:

#### sudo dpkg - i - B wiringpi latest.deb

If the software library is downloaded from Github, enter the following command in the terminal software for compilation and installation:

#### cd Wiring Pi

#### ./build

After the installation of the wiringPi GPIO library is completed, you can enter the following command in the terminal software to check if the installation is successful

#### gpio – v

#### gpio readall

As shown in the following figure, the red box displays the version number and GPIO encoding number of the wiringPi library. If these contents do not appear, it indicates that the installation was not successful.

| pi@ras  | pberrypi | .:~ \$ gpio | -v       |               |        |            |       |         |         |     |     |
|---------|----------|-------------|----------|---------------|--------|------------|-------|---------|---------|-----|-----|
| gpio Ve | ersion:  | 2.52        |          |               |        |            |       |         |         |     |     |
| Copyri  | ght (c)  | 2012-2018   | Gordon   | Hend          | derson |            |       |         |         |     |     |
| This i  | s free s | oftware w   | ith ABS  | OLUTI         | ELY NC | WARR       | ANTY  |         |         |     |     |
| For det | tails ty | vpe: gpio   | -warran  | ty            |        |            |       |         |         |     |     |
|         |          |             |          |               |        |            |       |         |         |     |     |
| Raspbe: | rry Pi I | etails:     |          |               |        |            |       |         |         |     |     |
| Туре    | : Pi 4B, | Revision    | : 04, Me | emory         | y: 819 | 2MB, 1     | Makeı | r: Sony |         |     |     |
| * Der   | vice tre | e is enab   | led.     |               |        |            |       |         |         |     |     |
| *>      | Raspber  | ry Pi 4 M   | odel B I | Re <b>v</b> 1 | 1.4    |            |       |         |         |     |     |
| * Th:   | is Raspb | erry Pi s   | upports  | usei          | r-leve | l GPI      | 0 acc | cess.   |         |     |     |
| pi@ras  | pberrypi | .:~ \$ gpio | readal   | 1             |        |            |       |         | 1       |     |     |
|         | -++      | ··          | +        | +             | +Pi    | 4B         | ++    | +       | +       | ++  | ++  |
| BCM     | wPi      | Name        | Mode     |               | Phys   | ical       | V     | Mode    | Name    | wPi | BCM |
|         | -++      |             | +        | +             | ++     |            | ++    | +       | +       | ++  | ++  |
|         |          | 3.3v        |          |               | 1      | 2          |       | l       | 5v      |     |     |
| 2       | 8        | SDA.1       | TUO      | 1             | 3      | 4          |       |         | 5v      |     |     |
| 3       | 9        | SCL.1       | OUT      | 1             | 5      | 6          |       | l       | 0v      |     |     |
| 4       | 7        | GPIO. 7     | IN       | 1             | 7      | 8          | 1     | IN      | TxD     | 15  | 14  |
|         |          | 0v          |          |               | 9      | 10         | 1     | IN      | RxD     | 16  | 15  |
| 17      |          | GPIO. 0     | IN       | 0             | 11     | 12         | 1     | TUO     | GPIO. 1 | 1   | 18  |
| 27      | 2        | GPIO. 2     | IN       | 0             | 13     | 14         |       |         | 0v      |     |     |
| 22      | 3        | GPIO. 3     | IN       | 0             | 15     | 16         | 0     | IN      | GPIO. 4 | 4   | 23  |
|         |          | 3.3v        |          |               | 17     | 18         | 0     | IN      | GPIO. 5 | 5   | 24  |
| 10      | 12       | MOSI        | ALTO     | 0             | 19     | 20         |       |         | 0v      |     |     |
| 9       | 13       | MISO        | ALTO     | 0             | 21     | 22         | 0     | IN      | GPIO. 6 | 6   | 25  |
| 11      | 14       | SCLK        | ALTO     | 0             | 23     | 24         | 1     | TUO     | CE0     | 10  | 8   |
|         |          | <b>v</b> 0  |          |               | 25     | 26         |       | ALTO    | CE1     | 11  | 7   |
| 0       | 30       | SDA.0       | IN IN    | 1             | 27     | 28         |       | IN      | SCL.0   | 31  | 1   |
| 5       | 21       | GPIO.21     |          |               | 29     | 30         |       |         | 0       |     |     |
| 6       | 22       | GPIO.22     | IN IN    | 1             | 31     | 32         | 0     | IN      | GPIO.26 | 26  | 12  |
| 13      | 23       | GPIO.23     | I IN     | 0             | 33     | 34         |       |         | 07      |     |     |
| 19      | 24       | GPIO.24     | IN       |               |        | 36         |       | IN      | GPIO.27 | 27  | 16  |
| 26      | 25       | GPI0.25     | IN       | 0             |        | 1 38       |       | IN      | GPIO.28 | 28  | 20  |
|         |          | 0v          |          |               | 39     | 1 40       |       | IN      | GPIO.29 | 29  | 21  |
| +       | +        | NT          | +        | +             | ++     | +          | +     | +       | +       | ++  |     |
|         | WFI      | Name        | +        | - V           | +pi    | ICAI<br>/B | +     | - mode  |         | +   |     |

#### C. Installing Python libraries

At present, the latest Raspberry Pi OS is compatible with Python 2 using the Python 3 library, so only the Python 3 library needs to be installed. Before installation, execute the following command on the terminal software to check if the required Python 3 libraries have been installed on the system. If all of them have been installed, there is no need to install them again.

#### dpkg - I | grep - e python3 pip - e python3 pil - e python3 numpy - e spider

As shown in the figure below, it indicates that all have been installed and no further installation is required.

| pi@ | raspberrypi:~ \$ dpkg -l   grep | -e python3-pip -e python3-pil | -e python3-numpy -e | spidev |
|-----|---------------------------------|-------------------------------|---------------------|--------|
| ii  | python3-numpy                   | 1:1.19.5-1                    | armhf               | Fast   |
| ii  | python3-pil:armhf               | 8.1.2+dfsg-0.3+deb11u1        | armhf               | Pytho  |
| ii  | python3-pip                     | 20.3.4-4+rpt1+deb11u1         | all                 | Pytho  |
| ii  | python3-spidev _                | 20200602~200721-1             | armhf               | Bindi  |

If not installed, execute the following command to install the terminal software:

sudo apt get update

sudo apt get install python3 pip

sudo apt get install python3 pil

sudo apt get install python3 numpy

sudo pip3 install RPi. GPIO

sudo pip3 install spider

If the Raspberry Pi OS running is using Python 2, execute the following command

to install on the terminal software:

sudo apt get update

sudo apt get install python pip

sudo apt get install python pil

sudo apt get install python numpy

sudo pip install RPi. GPIO

sudo pip install spider

### ♦ Compile and Run Programs

A. Compile and run the bcm2835 library test program

If using the SPI testing program, use an SD card or FTP tool (such as FileZilla) to copy the **Demo\_MSP242X\_bcm2835\_Hardware\_SPI** folder which is in the data package **Demo\_RaspberryPI\Demo\_SPI** directory to Raspberry Pi OS, and then execute the following command in the terminal software to compile and run the program:

cd Demo\_ MSP242X\_ bcm2835\_ Hardware\_ SPI sudo make sudo/ 2.42\_ SPI\_ IIC\_ OLED

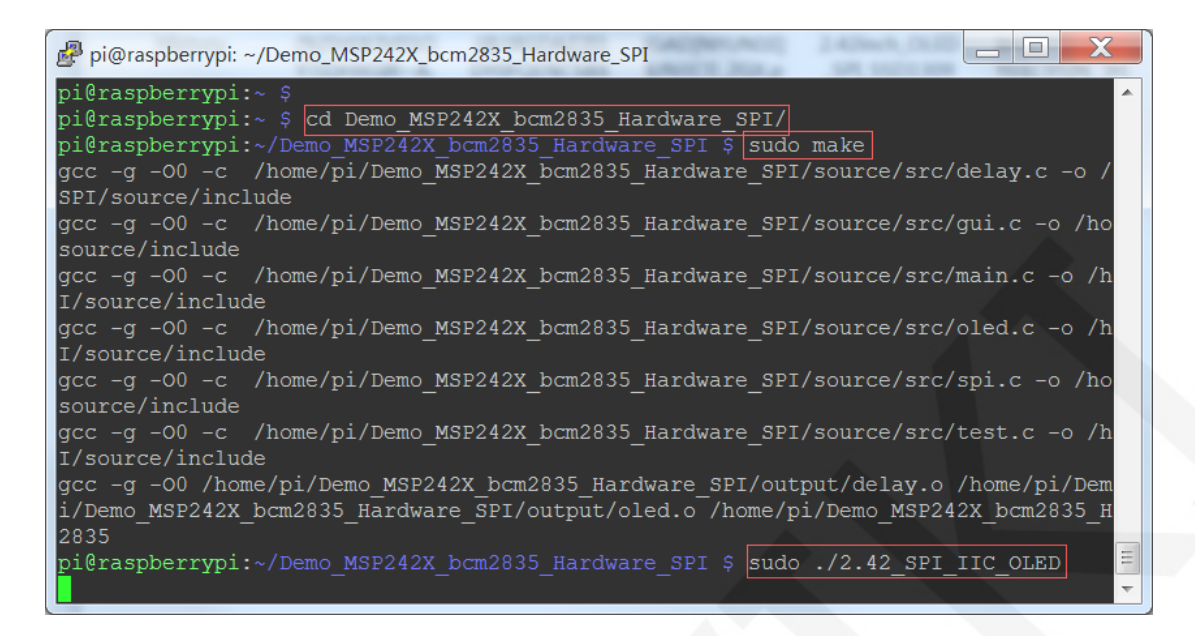

If using the IIC testing program, use an SD card or FTP tool (such as FileZilla) to copy the **Demo\_MSP242X\_bcm2835\_Hardware\_IIC** folder which is in the data package **Demo\_RaspberryPl\Demo\_IIC** directory to Raspberry Pi OS, and then execute the following command in the terminal software to compile and run the program:

cd Demo\_ MSP242X\_ bcm2835\_ Hardware\_ IIC

sudo make

sudo/ 2.42\_ SPI\_ IIC\_ OLED

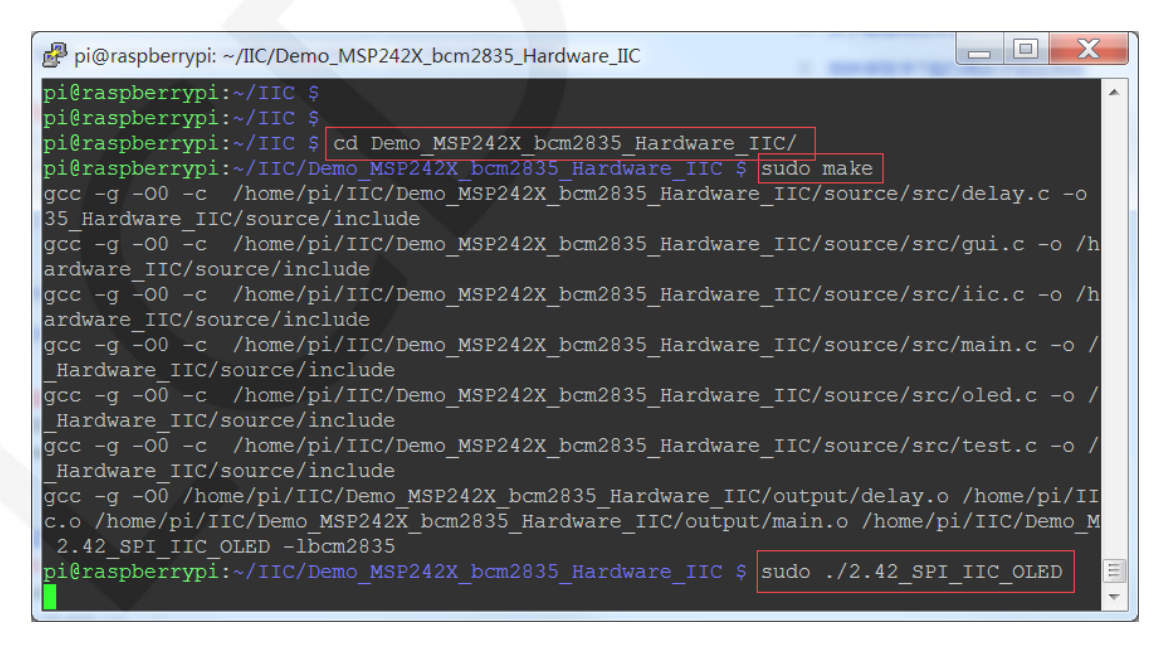

B. Compile and run the wiringPi GPIO library test program

If using the SPI testing program, use an SD card or FTP tool (such as FileZilla) to copy the **Demo\_MSP242X\_wiringPi\_Hardware\_SPI** folder which is in the data package **Demo\_RaspberryPI\Demo\_SPI** directory to Raspberry Pi OS, and then execute the following command in the terminal software to compile and run the program:

#### cd Demo\_ MSP242X\_ WiringPi\_ Hardware\_ SPI

sudo make

#### sudo/ 2.42\_ SPI\_ IIC\_ OLED

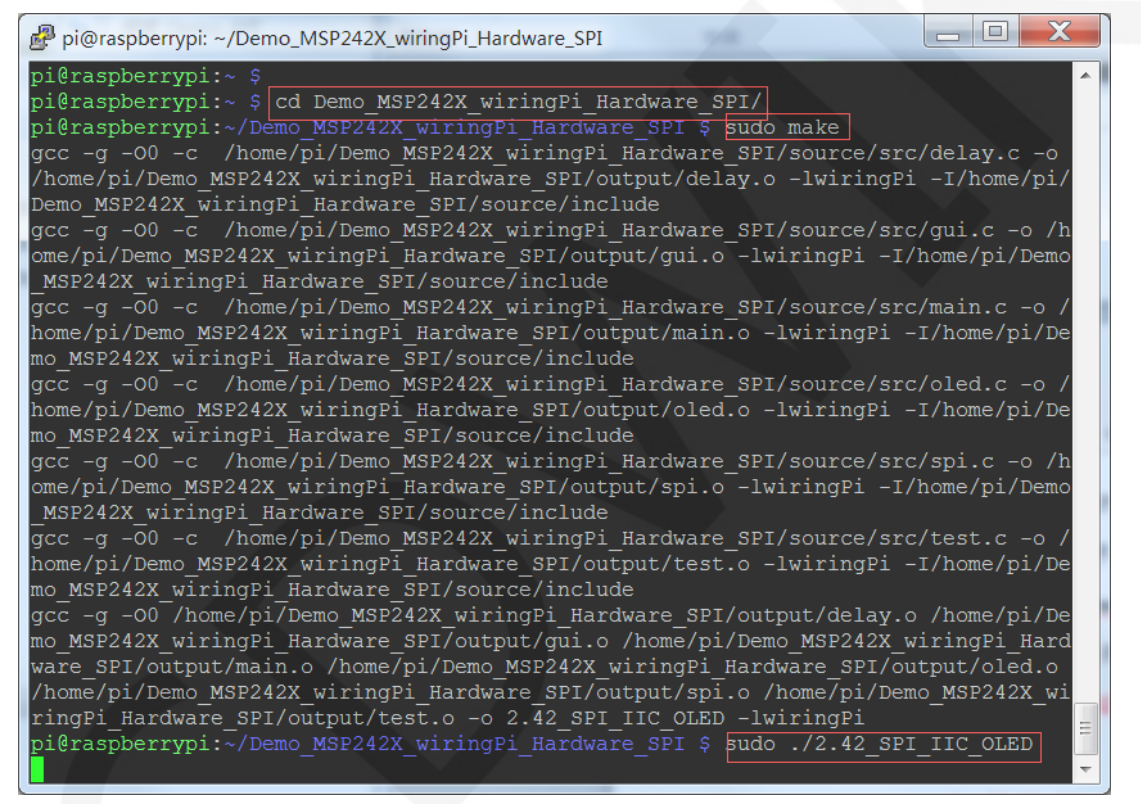

If using the IIC testing program, use an SD card or FTP tool (such as FileZilla) to copy the **Demo\_MSP242X\_wiringPi\_Hardware\_IIC** folder which is in the data package **Demo\_RaspberryPl\Demo\_IIC** directory to Raspberry Pi OS, and then execute the following command in the terminal software to compile and run the program:

cd Demo\_ MSP242X\_ WiringPi\_ Hardware\_ IIC sudo make sudo/ 2.42\_ SPI\_ IIC\_ OLED

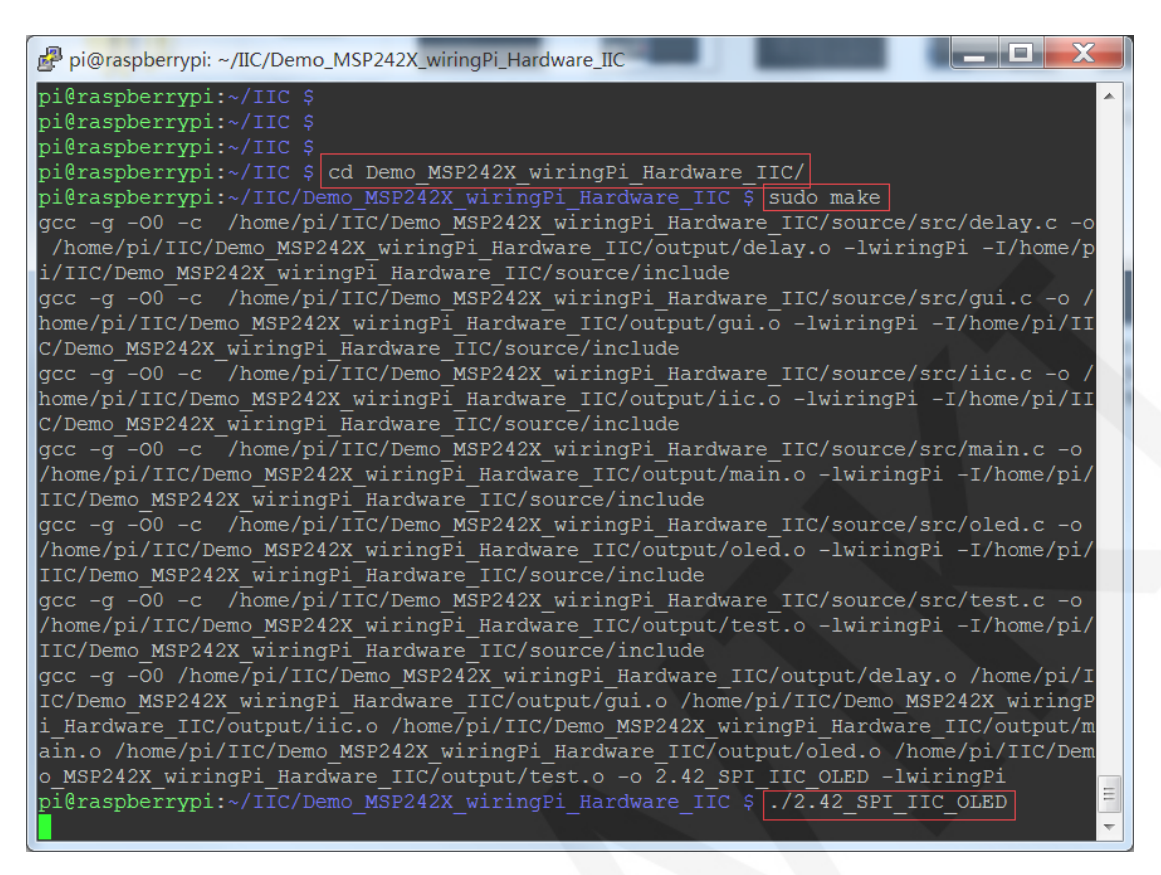

C. Compile and run Python test programs

If using the SPI testing program, use an SD card or FTP tool (such as FileZilla) to copy the **Demo\_MSP242X\_python\_Hardware\_SPI** folder which is in the data package **Demo\_RaspberryPI\Demo\_SPI** directory to Raspberry Pi OS, and then execute the following command in the terminal software to compile and run the program.

Using Python 3, execute the following command:

cd Demo\_ MSP242X\_ Python\_ Hardware\_ SPI/source/

sudo python3 show\_ Char.py

sudo python3 show\_ Graph.py

sudo python3 show\_ Bmp.py

pi@raspberrypi:~ \$ cd Demo\_MSP242X\_python\_Hardware\_SPI/source/ pi@raspberrypi:~/Demo\_MSP242X\_python\_Hardware\_SPI/source \$ sudo python3 show\_char.py pi@raspberrypi:~/Demo\_MSP242X\_python\_Hardware\_SPI/source \$ sudo python3 show\_graph.py pi@raspberrypi:~/Demo\_MSP242X\_python\_Hardware\_SPI/source \$ sudo python3 show\_bmp.py

LCDWIKI

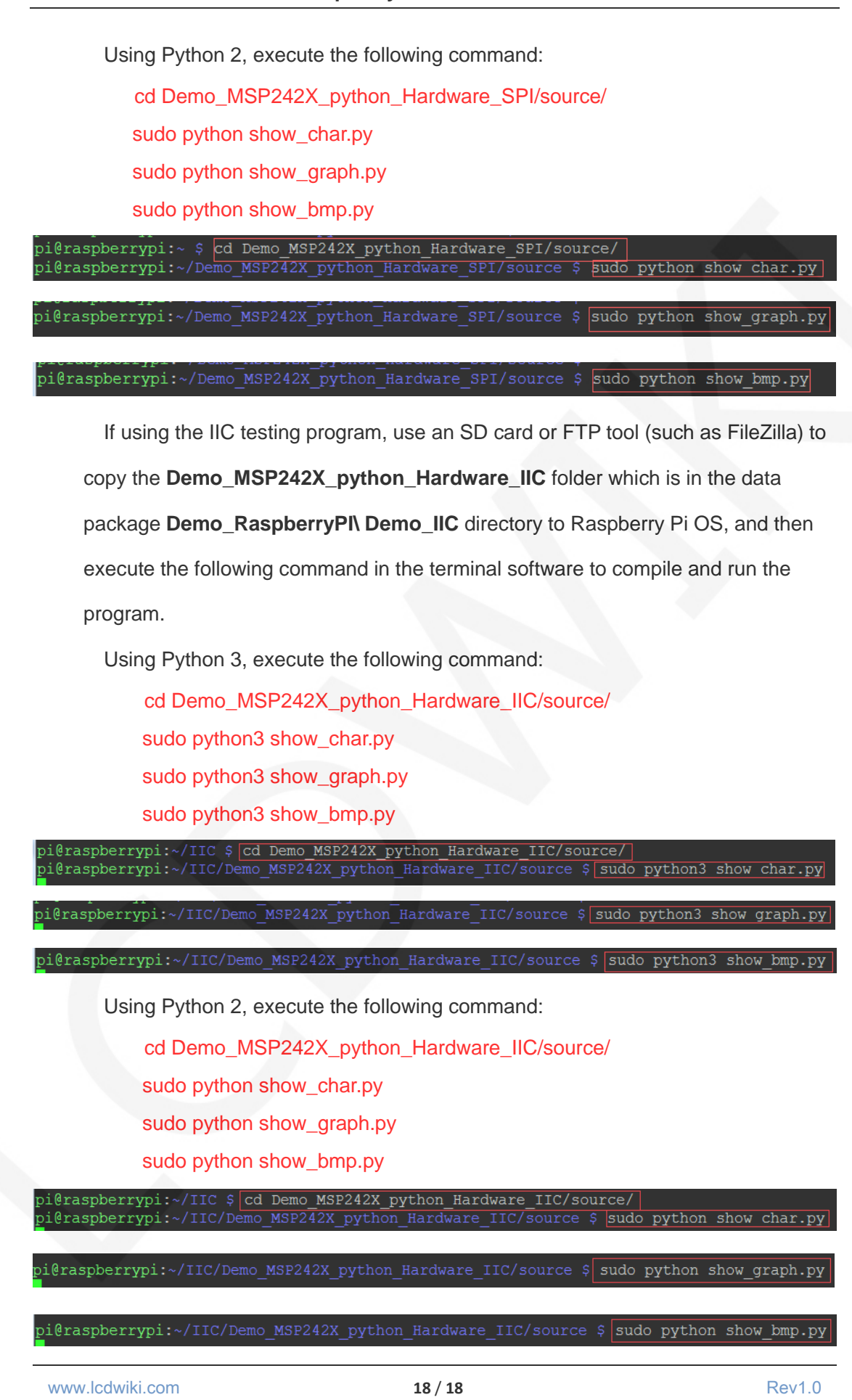